# Numeriranje više sekcija u Wordu 2007 (Kako početi numerirati od treće stranice ?)

Autor: Filip Lukenda

Numerirat ćemo stranice Worda 2007 u više sekcija, ali tako da svaka sekcija bude zasebna i počinje s brojem 1. Dakle, svaka će sekcija imati svoju grupu numeriranja neovisnu o sveukupnom broju stranica(ovo može biti primjer za izradu seminarskog, maturskog ili diplomskog rada u kojima trebate imati različitu vrstu numeriranja stranica).

To bi trebalo izgledati ovako:

| List 1    |
|-----------|
| Sekcija 1 |
| Bez broja |
| List 2    |
| Sekcija 1 |
| Bez broja |
| List 3    |
| Sekcija 2 |
| Str. ¼    |
| List 4    |
| Sekcija 2 |
| Str. 2/4  |
| List 5    |
| Sekcija 2 |
| Str. ¾    |
| List 6    |
| Sekcija 2 |
| Str. 4/4  |
| List 7    |
| Sekcija 3 |
| Str. ¼    |
| List 8    |
| Sekcija 3 |
| Str. 2/4  |
| List 9    |
| Sekcija 3 |
| Str. ¾    |
| List 10   |
| Sekcija 3 |
| Str. 4/4  |

## KORAK 1.

## PRIPREMA

Ako nemate napisan tekst, sami napravite desetak praznih stranica(ctrl+enter).

| 8      | Galena Unstai Jack                                    | delaration Defenses Cluster       | Dokument2 - Microsoft Word                                          |                                    |                                                            |
|--------|-------------------------------------------------------|-----------------------------------|---------------------------------------------------------------------|------------------------------------|------------------------------------------------------------|
| Zalije | Calibri (Tijelo) *<br>B Z U * abe ×, 5<br>Spr. 5 Font | 36 ▼ (A* A*) ↔<br>** Aa*) ☆ × A * | a pisma Preged Pikaz<br>「売」算算算算】 AaBb<br>目目 第一 金 · 田 ·<br>Odiomak の | AaBbCcDc AaBbCcDc AaBbCCl Naslov 1 | AaBbCc<br>Naslov 2<br>Promijeni<br>stilove -<br>Uređivanje |
|        | PRVA                                                  | DRUGA<br>I                        | TREĆA                                                               | ČETVRTA                            | PETA                                                       |
|        | Šesta                                                 | SEDMA                             | OSMA                                                                | DEVETA                             | DESETA                                                     |
| Strani | ca: 2 od 10 🛛 Riječi: 19 🏾 🎸 Hrv                      | atski (Hrvatska)                  |                                                                     |                                    | ○     ▼       □     □     ●                                |

KORAK 2.

### UMETANJE PRIJELOMA

Nemojte se brinuti ako imate engleske nazive u wordu, sve se nalazi na istom mjestu.

Za početak je potrebno znati gdje ćemo postaviti prijelom sekcije(na kojem listu). Prvo miš stavite na početak treće stranice u sam vrh. Kliknite na **izgled stranice** pa onda na **prekidi.** Odaberite **neprekinuto.** To isto uradite i sa sedmim listom.

| <b>Cn</b> | ) 🔚 🔊 - (b. ) 🌢                |            | Dokument2 - Micro                                                                                                    | soft Word | 1                                                     |                                                |            |
|-----------|--------------------------------|------------|----------------------------------------------------------------------------------------------------|-----------|-------------------------------------------------------|------------------------------------------------|------------|
|           | Polazno Umetni Izgleo          | I stranice | Reference Skupna pisma Pregled                                                                                        | Prikaz    |                                                       |                                                | C          |
| Aa        | Crijentacija<br>A →<br>Margine | Prijelomi  | Vodeni žig 👻 Uvlaka                                                                                                   | ÷         | tazmak                                                | h Premjesti ispred ▼<br>h Premjesti u pozadinu | Poravnaj 👻 |
| Te        | eme vostavljanje               |            | <u>S</u> tranica<br>Označi mjesto na kojem jedna stranica završav<br>i druga počinje.                                 | dlomal    | (⊒ <u>10 t.</u> ↓ ↓ ★ ★ ★ ★ ★ ★ ★ ★ ★ ★ ★ ★ ★ ★ ★ ★ ★ | Prelamanje teksta ×<br>Rasporedi               | Zakreni 🔻  |
|           | PRVA                           |            | <u>S</u> tupac<br>Označi da će tekst koji slijedi prijelom stupca<br>početi u sljedećem stupcu.                       |           | ČETVRTA                                               | PETA                                           |            |
|           |                                |            | <u>P</u> relamanje teksta<br>Razdvoji tekst oko objekata na web stranicam<br>kao što je opis teksta iz tijela teksta. | a,        |                                                       |                                                |            |
|           |                                | Prijelomi  | i odjeljka                                                                                                    | _         |                                                       |                                                |            |
|           |                                |            | <u>Sljedeca stranica</u><br>Umetni prijelom odjeljka i započni novi odjelja<br>na sljedećoj stranici.                 | ĸ         |                                                       |                                                |            |
|           |                                |            | <u>Neprekinuto</u><br>Umetni prijelom odjeljka i započni novi odjelji<br>na istoj stranici.                           | ĸ         |                                                       |                                                |            |
|           | ŠESTA                          | 2          | <u>P</u> arna stranica<br>Umetni prijelom odjeljka i započni novi odjelji<br>na slijedećoj parnoj stranici.           | k         | DEVETA                                                | DESETA                                         |            |
|           |                                |            | <u>N</u> eparna stranica<br>Umetni prijelom odjeljka i započni novi odjelji<br>na slijedećoj neparnoj stranici.       | ĸ         |                                                       |                                                |            |
|           |                                |            |                                                                                                    |           |                                                       |                                                |            |
|           |                                |            |                                                                                                    |           |                                                       |                                                |            |
|           |                                |            |                                                                                                    |           |                                                       |                                                |            |
|           |                                |            |                                                                                                    |           |                                                       |                                                |            |

Nakon postavljanja prijeloma imamo ovakav izgled(kliknite na nacrt pa nazad na izgled spisa)

| C                 | • (J) <del>•</del>                   |                 | No. of Concession, Name | -          | Dokument2 -       | Microsoft    | Word                |                         |                   |                    |                        | - 0 X                                      |
|-------------------|--------------------------------------|-----------------|-------------------------|------------|-------------------|--------------|---------------------|-------------------------|-------------------|--------------------|------------------------|--------------------------------------------|
| Polazn            | o Umetni                             | Izgled stran    | ice Referenc            | e Skupna p | isma Pregl        | ed Pril      | kaz                 |                         |                   |                    |                        | 0                                          |
| Zalijepi 🖌 🚺      | alibri(Tijelo)<br>Bi ∠ <u>U</u> → ab | • 36 •          |                         |            | ╔╴┋╪┋             | 2↓¶<br>- ∷ - | AaBbCcDc<br>¶Normal | AaBbCcDc<br>II Bez pror | AaBbC<br>Naslov 1 | AaBbCc<br>Naslov 2 | Promijeni<br>stilove * | A Traženje ▼<br>a c Zamjena<br>C Odaberi ▼ |
| Meduspr. 🖼        |                                      | Font            |                         | 0          | diomak            | (B)          |                     |                         | Stilovi           |                    | 14                     | Uredivanje                                 |
| PRVA              |                                      |                 |                         |            |                   |              |                     |                         |                   |                    |                        | L23                                        |
| DRUGA             |                                      |                 |                         |            |                   |              |                     |                         |                   |                    |                        | E                                          |
|                   |                                      |                 |                         |            | Dritelen eeksite  | (nanalin d   |                     |                         |                   |                    |                        |                                            |
| TRE               |                                      |                 |                         |            | "Phjelom sekcije  | (neprekinut  | .0)                 |                         |                   |                    |                        |                                            |
| incpo             |                                      |                 |                         |            |                   |              |                     |                         |                   |                    |                        |                                            |
| ČETVRTA           |                                      |                 |                         |            |                   |              |                     |                         |                   |                    |                        |                                            |
|                   |                                      |                 |                         |            |                   |              |                     |                         |                   |                    |                        |                                            |
| PETA              |                                      |                 |                         |            |                   |              |                     |                         |                   |                    |                        |                                            |
| ČESTA             |                                      |                 |                         |            |                   |              |                     |                         |                   |                    |                        |                                            |
| JEJIA             |                                      |                 |                         |            |                   |              |                     |                         |                   |                    |                        |                                            |
|                   |                                      |                 |                         |            | "Priielom sekciie | (neprekinut  |                     |                         |                   |                    |                        |                                            |
| SEDMA             |                                      |                 |                         |            |                   |              |                     |                         |                   |                    |                        |                                            |
|                   |                                      |                 |                         |            |                   |              |                     |                         |                   |                    |                        |                                            |
| OSMA              |                                      |                 |                         |            |                   |              |                     |                         |                   |                    |                        |                                            |
|                   |                                      |                 |                         |            |                   |              |                     |                         |                   |                    |                        |                                            |
| DEVETA            |                                      |                 |                         |            |                   |              |                     |                         |                   |                    |                        |                                            |
|                   |                                      |                 |                         |            |                   |              |                     |                         |                   |                    |                        | *                                          |
| DESETA            |                                      |                 |                         |            |                   |              |                     |                         |                   |                    |                        | 0<br>*                                     |
| 4                 |                                      |                 |                         |            |                   |              |                     |                         |                   |                    |                        |                                            |
| Stranica: 3 od 10 | Riječi: 19 🔇                         | 🎽 🛛 Hrvatski (H | Hrvatska)               |            |                   |              |                     |                         |                   | 1 🖓 🗇 🚍            | 30% 🕞 – 🖓              | •                                          |

KORAK 3.

## ODVAJANJE SEKCIJA

Sljedeći korak je editiranje **zaglavlja** ili **podnožja**. Dva puta kliknite na **zaglavlje** i pojavit će se nazivi područja i sekcija. Uočit ćete naziv **poveži s prethodnom**. Taj naziv morate ukloniti iz zaglavlja ili podnožja u kojem vršimo numeriranje.

| 0   | a) 🖬 🤊 - (         | ∮) ⊽     | -                 | Doku           | iment2 -           | Microsoft Word      |          | -            |        | Alati zaglavlja i podno | ožja |
|-----|--------------------|----------|-------------------|----------------|--------------------|---------------------|----------|--------------|--------|-------------------------|------|
|     | Polazno            | Umetni   | Izgled stranic    | ce Refe        | rence              | Skupna pisma        | Pregl    | ed Prikaz    | z ſ    | Dizajn                  |      |
|     | Zaglavlje 🔻        | 5        | 📱 Brzi dijelovi 🔻 |                | ſ                  | 📲 Prethodna seko    | ija      | 🔲 Različita  | prva   | stranica                |      |
|     | Podnožje 🔻         |          | 🔏 Slika           | Lati and       | Lali and           | 📳 Slijedeća sekcija | а        | 📃 Različite  | nepa   | arne i parne stranice   |      |
| #   | Broj stranice 🔻    | vrijeme  | 💈 Isječak crteža  | zaglavlje      | ldí na<br>podnožje | Poveži s pretho     | dnim     | 🔽 Prikaži te | ekst o | dokumenta               | R    |
| Zag | Jlavlje i podnožje |          | Umetni            |                | N                  | avigacija           |          |              | Mog    | gućnosti                |      |
|     | Zaglavlje -Se      | kcija 1- | Zagla             | avlje -Sekcija | 1-                 | Zaglavlje           | -Sekcija | a 2-         |        | Zaglavlje -Sekcija 2-   | J    |

KORAK 4.

## UMETANJE BROJA STRANICE

Nije važno hoćete li izabrati brojeve, slova ili neke znakove za numeriranje kao ni mjesto na kojemu će se nalaziti(lijevo, desno, u sredini itd.) Svaku sekciju morate posebno numerirati jer ste ih prethodno osamostalili.

|   |                                                                               | ∍ ) =                       |                                    |                   | Dokument2 -                         | Microsoft Word                                           |                             |                                                  | Alati zaglavlja i podi                            | nožja |
|---|-------------------------------------------------------------------------------|-----------------------------|------------------------------------|-------------------|-------------------------------------|----------------------------------------------------------|-----------------------------|--------------------------------------------------|---------------------------------------------------|-------|
|   | Polazno                                                                       | Umetni                      | Izgle                              | d stranice        | Reference                           | Skupna pisma                                             | Pregled                     | Prikaz                                           | Dizajn                                            |       |
|   | Caglavlje <del>*</del><br>Podnožje <del>*</del><br>Broj stranice <del>*</del> | Datum i<br>vrijeme          | 📑 Brzi dij<br>🔏 Slika<br>💁 Isječak | elovi •<br>crteža | Idi na Idi na<br>zaglavlje podnožje | 국 Prethodna sek<br>다 Slijedeća sekci<br>및 Poveži s preth | ccija 📄<br>ija 🗖<br>odnim 🔽 | Različita prvi<br>Različite nep<br>Prikaži tekst | a stranica<br>parne i parne stranice<br>dokumenta | · · · |
|   | Vrn stranice                                                                  |                             |                                    | Jednosta          | stavno<br>Ivan broi 1               |                                                          |                             |                                                  |                                                   |       |
|   | <u>Margine stran</u><br><u>Trenutni polo</u>                                  | iice<br>žaj<br>irojeva stra | nica                               |                   | 1                                   |                                                          |                             |                                                  |                                                   |       |
| ₽ | <u>U</u> kloni brojev                                                         | e stranica                  |                                    | Jednosta          | wan broj 2                          |                                                          |                             |                                                  |                                                   |       |
|   |                                                                               |                             |                                    |                   |                                     | 1                                                        |                             |                                                  |                                                   |       |
|   |                                                                               |                             |                                    | Jednosta          | wan broj 3                          |                                                          |                             | 1                                                |                                                   |       |
|   |                                                                               |                             |                                    | Jednos            | tavan broj                          |                                                          |                             |                                                  |                                                   |       |
|   |                                                                               |                             |                                    |                   | remi odabir kao bro                 | oj stranice (vrh)                                        |                             |                                                  | ]_                                                |       |

KORAK 5.

#### OBLIKOVANJE BROJA STRANICE

Prve se dvije stranice nisu numerirale, ali treća stranica nam počinje s brojem 3. Da bi nam svaka sekcija imala zasebno numeriranje trebamo na kartici **dizajn** kliknuti **broj stranice**>**oblikovanje broja stranica** i u polje **počni od** izabrati broj 1.

|                                | Oblik broja stranice                   |
|--------------------------------|----------------------------------------|
| <b>□ □ □ □ □ □</b>             | Oblik <u>b</u> roja: 1, 2, 3,          |
| Polazno Umetni Izglec          | 🔲 Uključi broj poglavlja               |
| 📱 Zaglavlje 👻 🍯 📑 Brzi dije    | Poglavlje započinje stilom: Naslov 1 💌 |
| Podnožje * Slika<br>Datum i    | Koristi razdjelnik: - (spojnica) 💌     |
| Vrh stranice Vrijeme S Isjecak | Primjeri: 1-1, 1-A                     |
| Dno stranice                   | Numeriranje stranica                   |
| <u>Margine stranice</u> ▶      | Nastavi iz prethodne sekcije Počni od: |
| Irenutni položaj               |                                        |
| Oblikovanje brojeva stranica   | U redu Odustani                        |
| 🖳 🖳 Ukloni brojeve stranica    |                                        |

Na kraju, vaš dokument izgleda ovako:

|                                                                                                    | Dokument1 - Microso                                                                | oft Word                                                                                             | Alati zaglavlja i podnož                                          | žja                                                                                                    |                                            |
|----------------------------------------------------------------------------------------------------|------------------------------------------------------------------------------------|----------------------------------------------------------------------------------------------------|-------------------------------------------------------------------|----------------------------------------------------------------------------------------------------|--------------------------------------------|
| Polazno Umetni Izg                                                                                                    | led stranice Reference Skupn                                                       | na pisma Pregled Prikaz                                                                              | Dizajn                                                            |                                                                                                    | 0                                          |
| Zaglavlje v<br>Podnožje v<br>Broj stranice v<br>Zaglavlje i podnožje<br>Umetni     Umetni     Umetni | dijelovi v<br>Idi na Idi na Siji<br>ak crteža zaglavlje podnožje Pov<br>Navigacija | thodna sekcija 📄 Različita prv<br>edeća sekcija 📄 Različita nev<br>veži s prethodnim 😨 Prikaži tekst | va stranica<br>parne i parne stranice<br>t dokumenta<br>ogućnosti | Gaglavlje od vrha: 1,25 cm  1,25 cm 1,25 cm | Zatvori zaglavlje<br>i podnožje<br>Zatvori |
| Zaglavlje -Sekcija 1-<br>Podnožje -Sekcija 1-                                                                                                    | Zaglavije -Sekcija 1-<br>Podnožje -Sekcija 1-                                      | 1<br>Zaglavlje -Sekcija 2-<br>Podnožje -Sekcija 2-                                                   | Zaglavlje -Sekcija 2-<br>Podnožje -Sekcija 2-                     | 2<br>Zaglavlje - Sekcija 2<br>Podnožje - Sekcija 2                                                                                                    | 3                                          |
| 4<br>Zaglavlje -Sekcija 2-<br>Podnožje -Sekcija 2-                                                                                                    | 1<br>Zaglavije -Sekcija 3-<br>Podnožje -Sekcija 3-                                 | Zaglavije -Sekcija 3-<br>Podnožje -Sekcija 3-                                                        | Zaglavlje -Sekcija 3-<br>Podnožje -Sekcija 3-                     | 3<br>Zaglavije -Sekcija 3<br>Podnožje -Sekcija 3                                                                                                    | 4                                          |